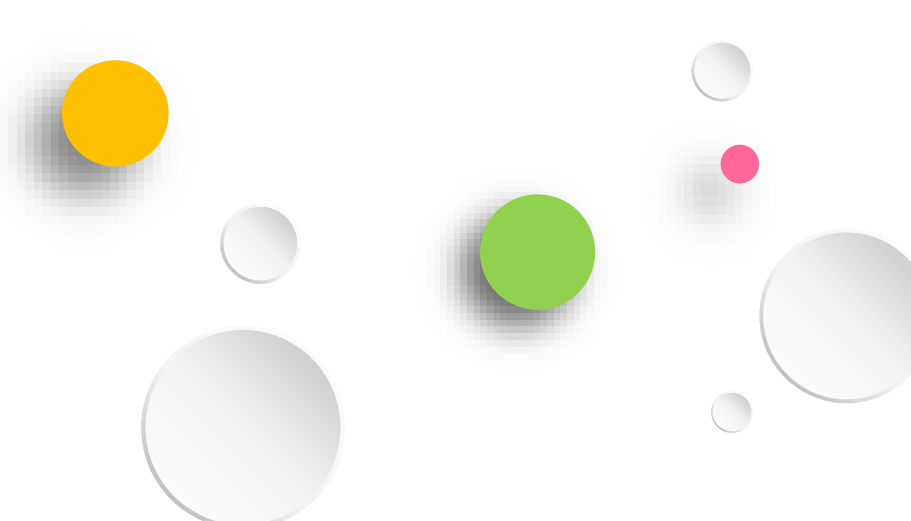

### 彰化縣數位學生證應用與製卡 暨線上補發卡流程說明

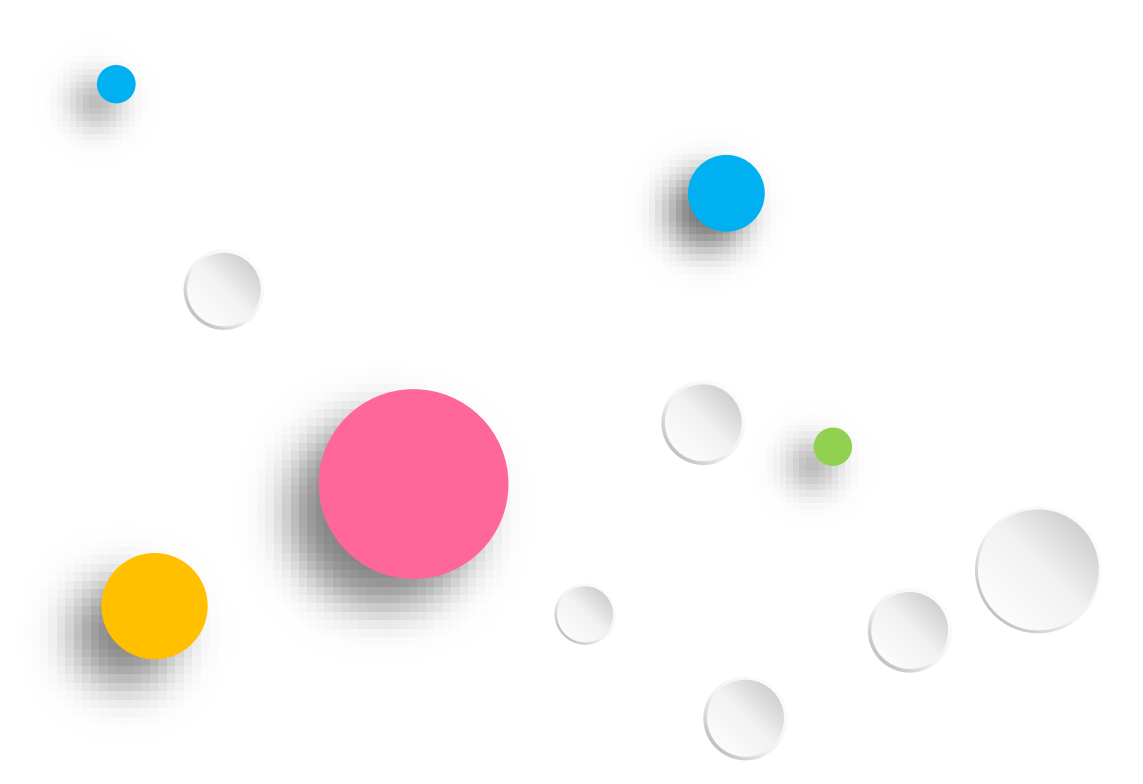

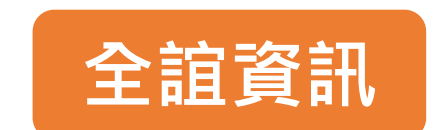

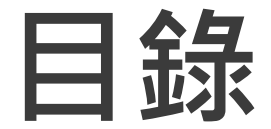

### 1.批次學生製卡

### 2.線上補發卡系統

### 3.學生到離校刷卡

## 校園學生製卡

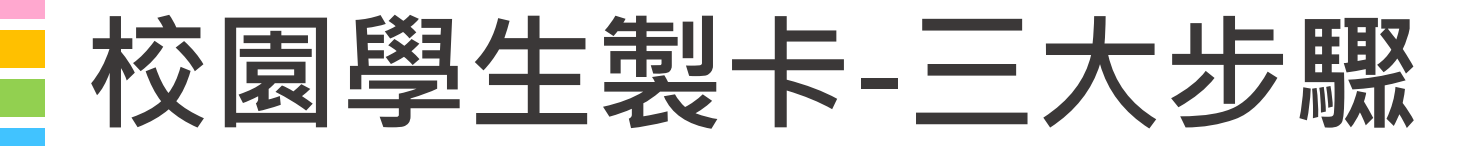

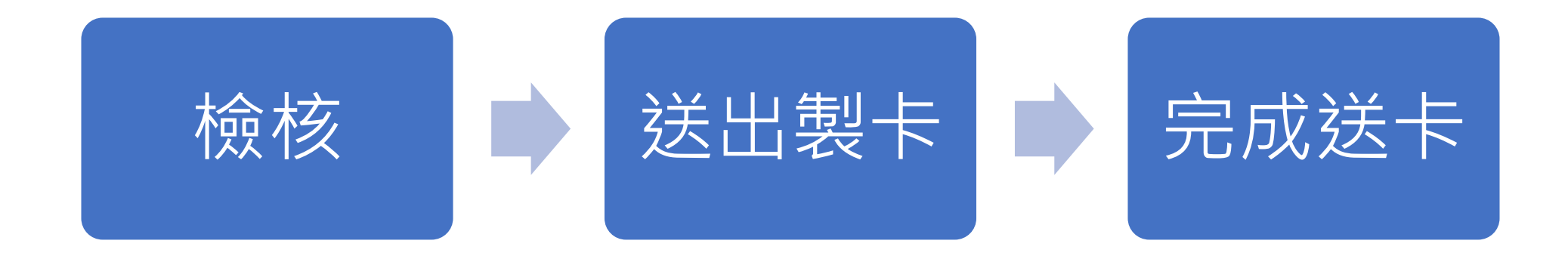

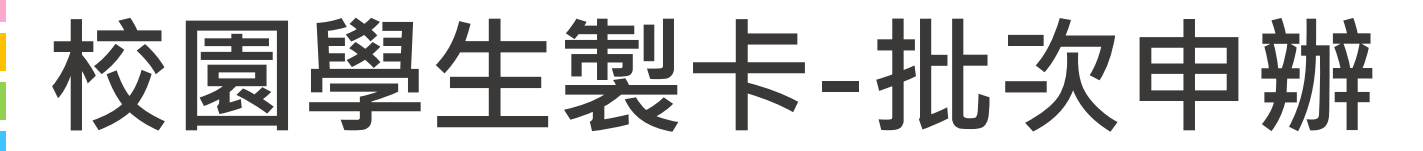

網址:<u>https://eschool.chc.edu.tw/</u>

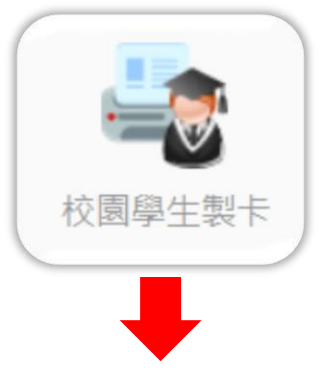

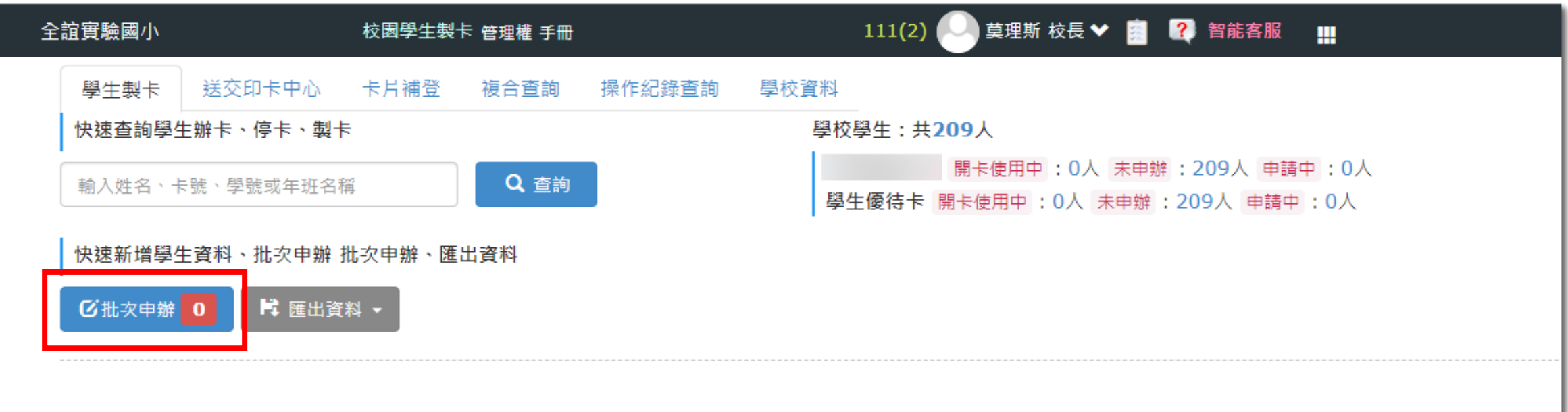

### 校園學生製卡-選擇卡別

國小選擇學生優待卡/國中選擇學生普通卡

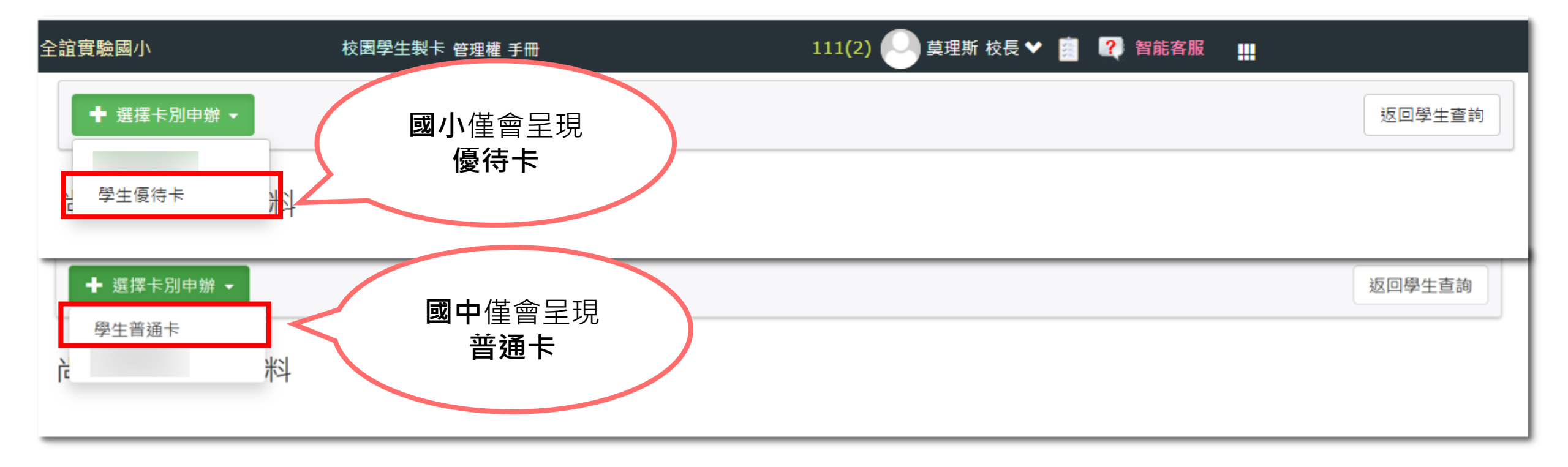

### 校園學生製卡-批次檢核

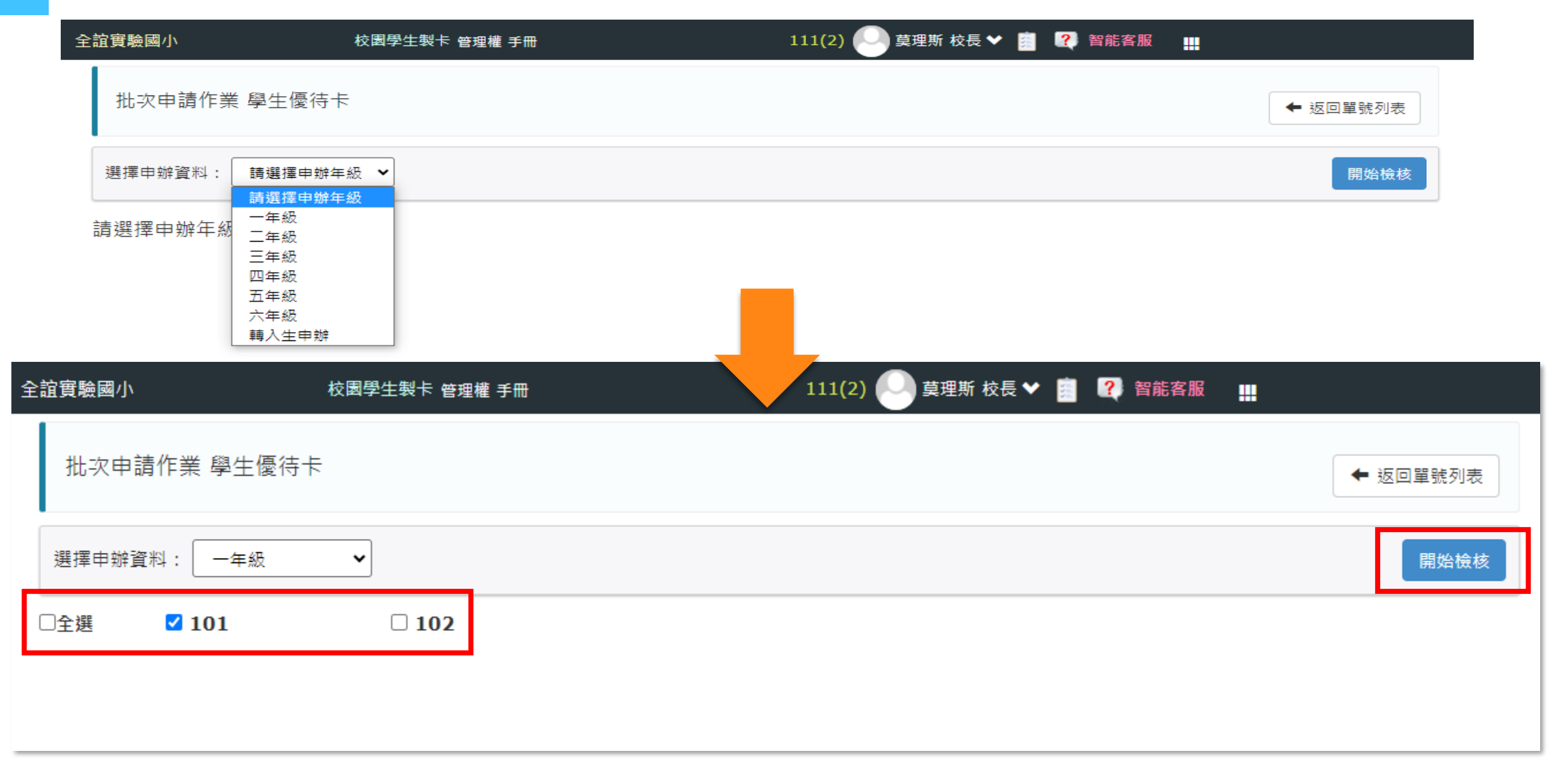

## 校園學生製卡-檢核(一) 全部檢核完成後·再點送出製卡即完成送卡作業

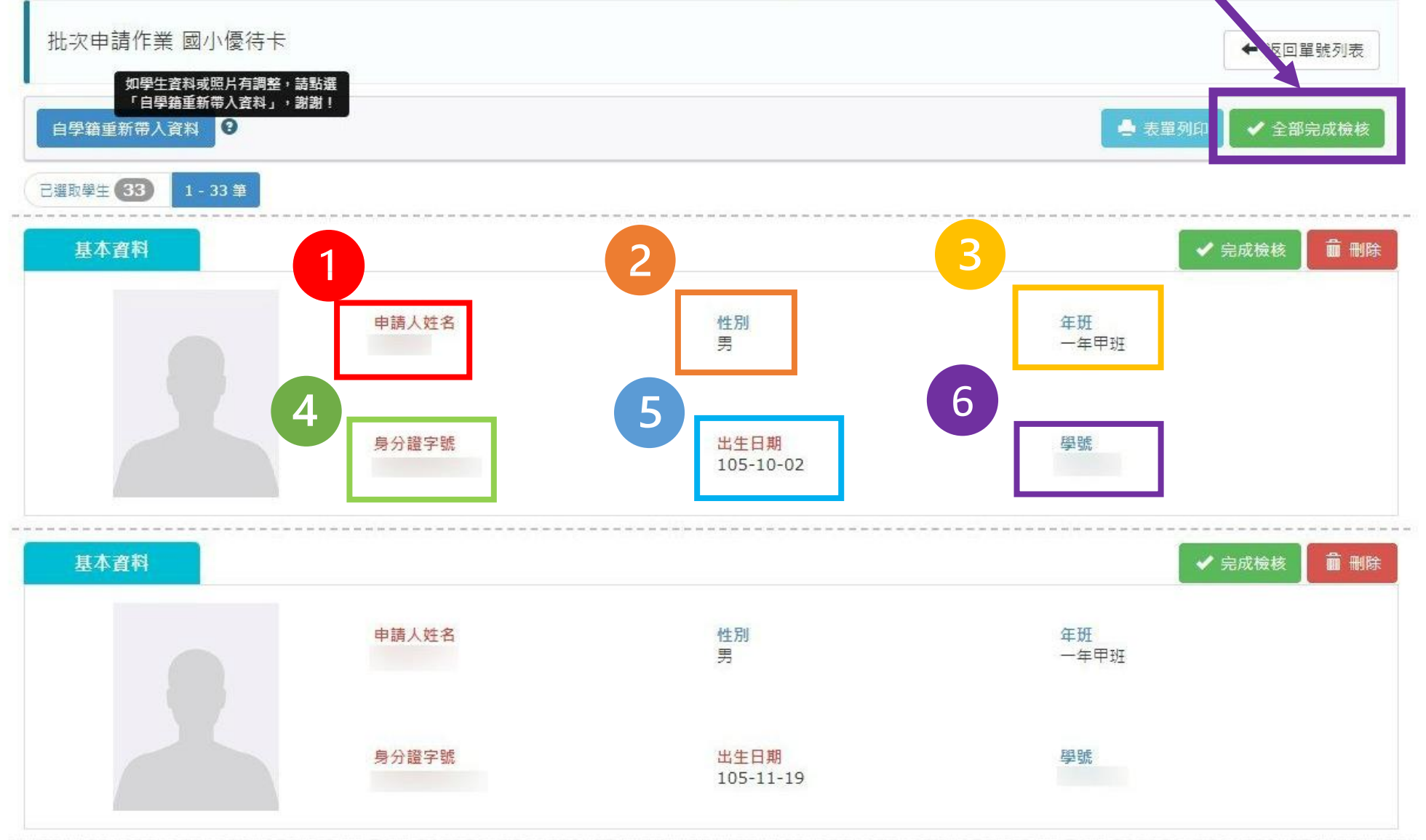

## 校園學生製卡-送出製卡(二)

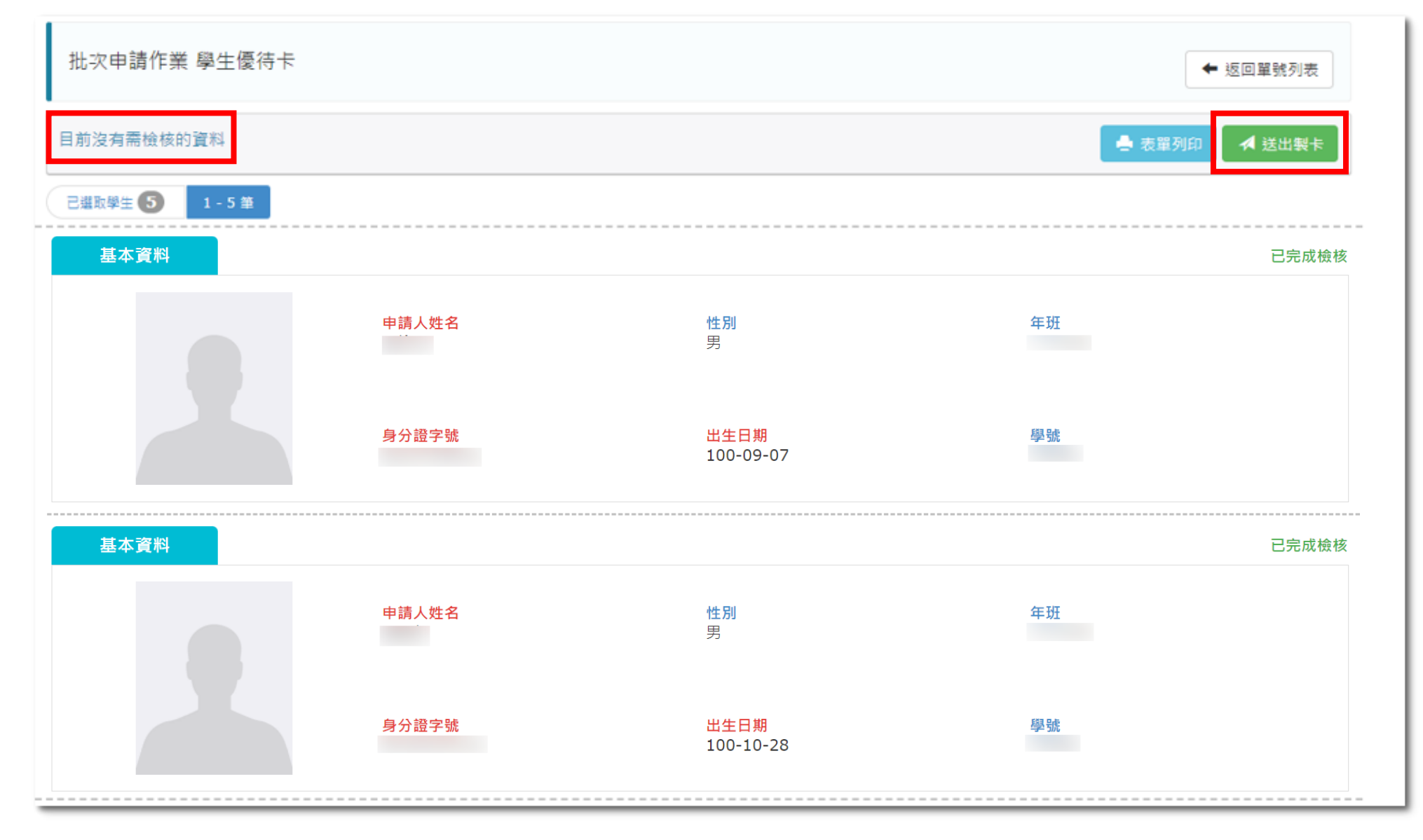

## 校園學生製卡-完成送卡(三)

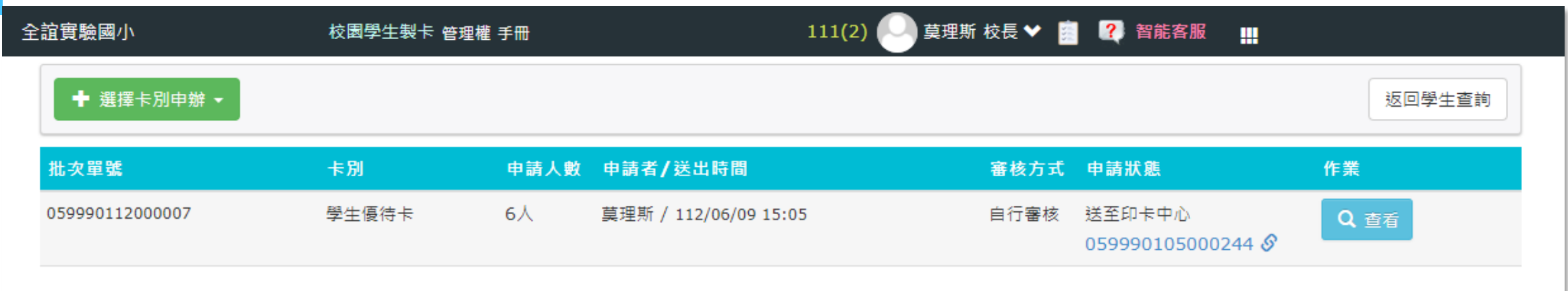

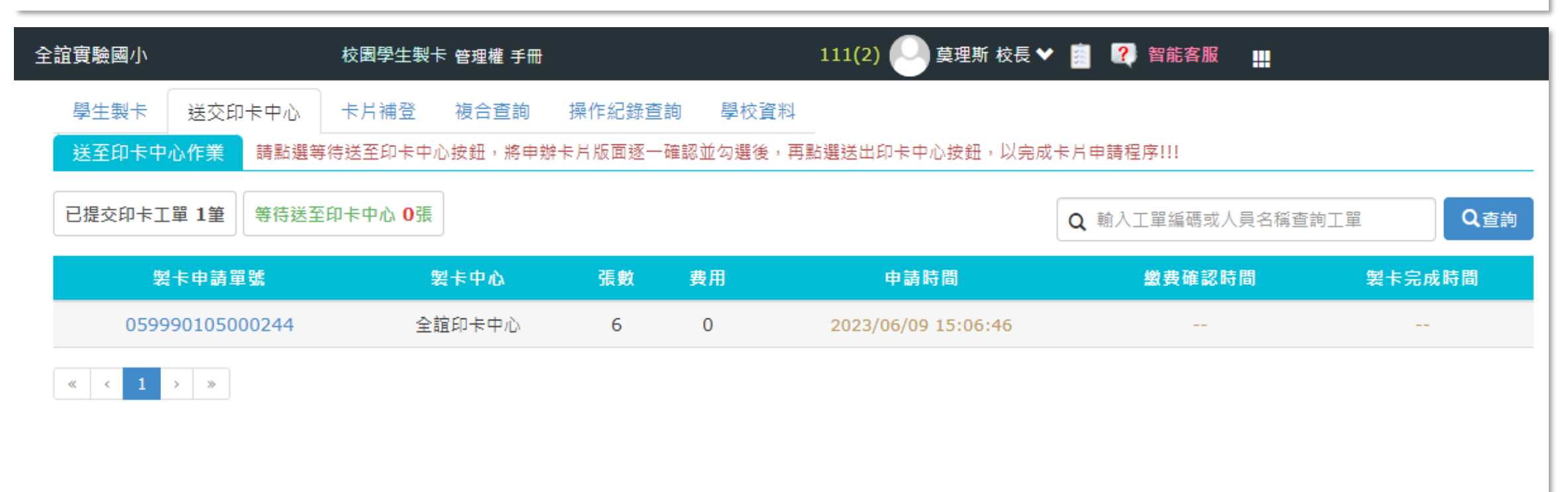

# 線上初/補發卡

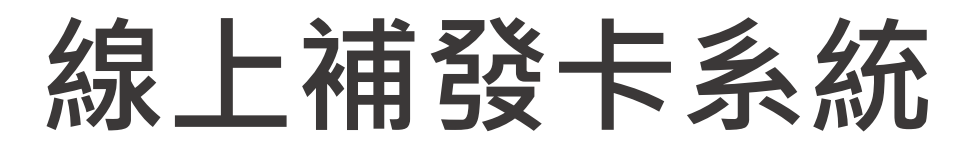

### 網址:<u>https://eschool.chc.edu.tw/web-card\_fill/</u>

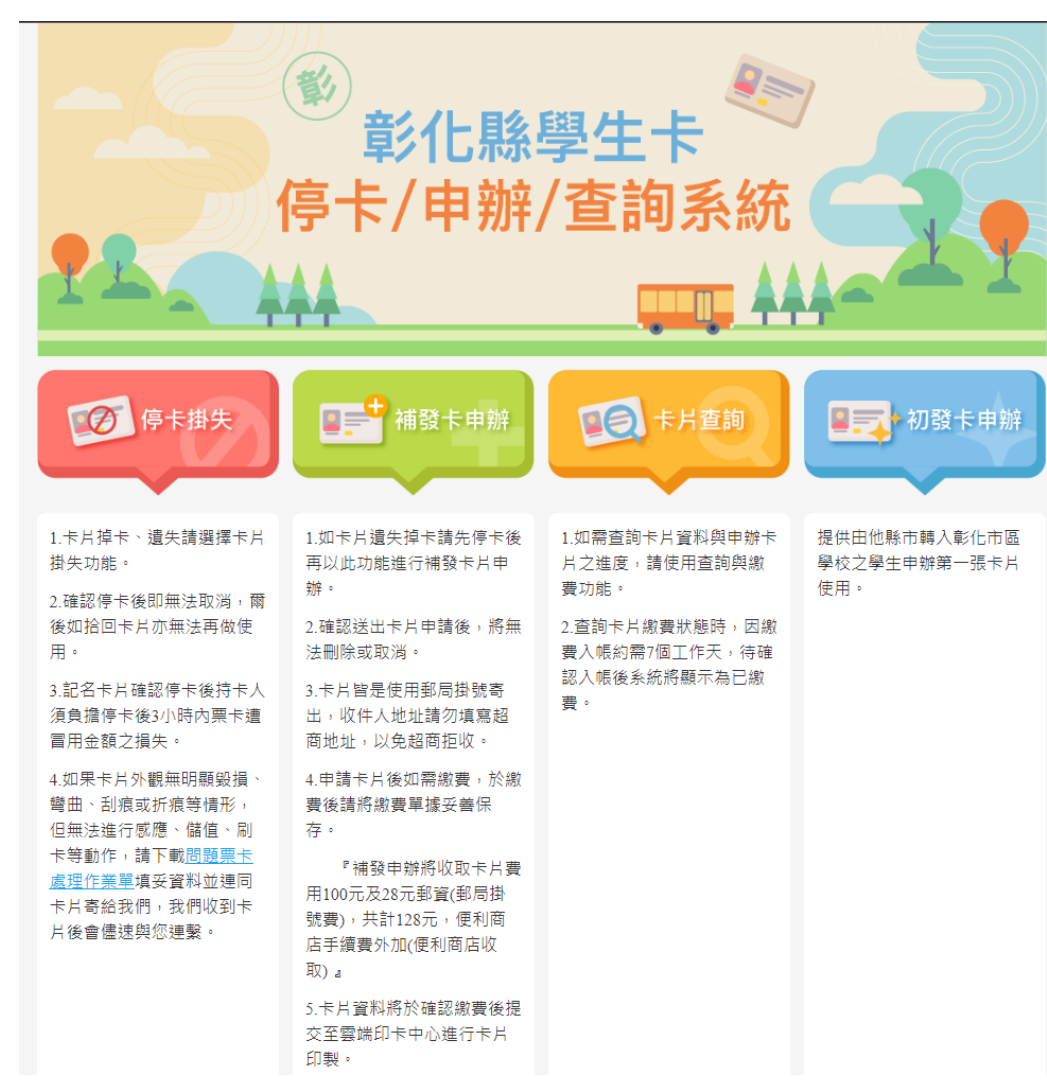

(1)如卡片遺失掉卡請先操作"停卡掛失"流程,將就卡片停卡
(2)申請新卡片,請接續操作"補發卡申辦",進行新卡片申請
(3)若為轉學生新卡申請,請選擇"初發卡申辦"

- 確認送出卡片申請後,將無法刪除或取消
- 卡片皆是使用郵局掛號寄出,收件人地址請勿填寫超商地址,以免超商拒收。
- 申請卡片後如需繳費,於繳費後請將繳費單據妥善保存,
   等待銀行銷帳約5-7個工作天,製卡中心收到入帳資料後,
   工作日當天製卡寄出指定收卡地點。

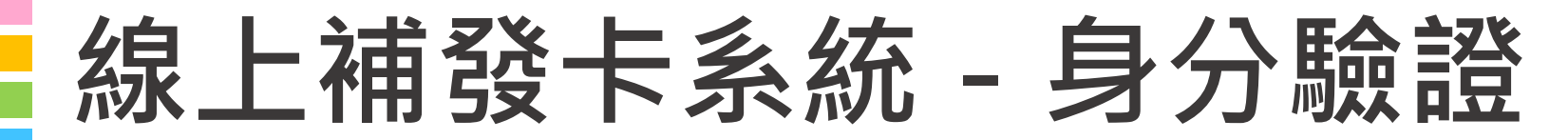

首頁 / 首頁 / 線上申辦

| 請選擇驗證方式: 💿 身份證驗證 |                   |  |
|------------------|-------------------|--|
| * 單位 :           | -請選擇區域- ✔ -請選擇- ✔ |  |
| * 身分證號 :         | 請輸入身分證號           |  |
| * 出生年月日 :        | -請選擇- ➤ -請選擇- ➤   |  |
| * 年班 :           | -請選擇班級- ➤         |  |
| *輸入驗證碼:          | 請輸入驗證碼 6 2 9 重新產生 |  |
|                  |                   |  |

本系統全誼資訊提供 客服電話:(04)3700-7995 (服務時間:09:00~12:00、13:30~17:00)

## 線上補發卡系統 - 初發/補發

|                                                                             |                                                                                                    |        | 9中<br>街/路                                                    |
|-----------------------------------------------------------------------------|----------------------------------------------------------------------------------------------------|--------|--------------------------------------------------------------|
|                                                                             |                                                                                                    | * 通訊地址 | ( 郵遞區號 )<br>請選擇縣市 →請選擇鄉鎮 →請選擇村里 → <sup>娜</sup><br>鄰<br>地址未提供 |
|                                                                             |                                                                                                    | 費用     | <b>\$28</b> 元                                                |
|                                                                             |                                                                                                    | 申請日期   | 112-08-11                                                    |
| 卡片領卡資計                                                                      | ,:                                                                                                  |        |                                                              |
| 卡片領卡資計<br><sup>要责(僅提供「超商繳費</sup> ★ 收件人姓名:                                   | <b>,</b><br>,<br>,<br>,<br>,<br>,<br>,<br>,<br>,<br>,<br>,<br>,<br>,<br>,<br>,<br>,<br>,<br>,<br>,  |        |                                                              |
| 卡片領卡資計                                                                      | <ul> <li>,:</li> <li>, 號賣)</li> <li>收件人姓名</li> <li>(郵遞區號)</li> <li>(一:書選擇縣)</li> <li>街/路</li> </ul> | 術 ▼請選  | 同通訊地址 同戶籍地址<br>程權鄉鎮 ▼ 清選擇村甲 ▼ 鄰 鄰                            |
| 卡 片 領 卡 資 計 ■ <sup>要</sup> 考 (僅提供「超商邀選<br>* 收件人姓名: * 卡 片 收件 地址: * 收件人聯絡電話:  | ,:<br>」 <sup>級費</sup> )<br>收件人姓名<br>( <u>郵遞區號</u> )<br>請選擇縣<br>街/路<br>請輸入電話                         | 結 ▼請選  | <mark>同通訊地址 同戶籍地址</mark><br>器擇鄉鎮 ▼諸選擇村甲 ▼ <sup>娜</sup> 鄰     |
| 卡 片 領 卡 資 計 ■ <sup>募</sup> 考(僅提供「超商邀選 * 收件人姓名: * 卡片收件地址: * 收件人聯絡電話: * 電子郵件: | ,:<br>」 <sup>級費</sup> )<br>收件人姓名<br>( <u>郵遞區號</u> )<br>請選擇標<br>街/路<br>請輸入電話<br>電子郵件                 | 結 ▼請選  | <b>同通訊地址 同戶籍地址</b><br>器擇鄉鎮<br>書選擇村甲> <sup>娜</sup> 鄰          |

### 線上補發卡系統 - 初發/補發

首頁 / 線上申辦

|                                                                                                    |                | 4.卡片送交印卡中                                                                                                    | Þi                 | 7                           |                                |       |
|----------------------------------------------------------------------------------------------------|----------------|----------------------------------------------------------------------------------------------------|--------------------|-----------------------------|--------------------------------|-------|
| Ę                                                                                                    | 您好:            |                                                                                                    |                    |                             |                                |       |
| 優待                                                                                                    | 卡 已提出申請卡片,     | 本次繳費金額為 28 元 (卡片費用:0元 郵寄費用:28                                                                                   | ī.),               |                             |                                |       |
| 收件                                                                                                    | 人:蔡            |                                                                                                    |                    |                             |                                |       |
| 收件                                                                                                    | 地址:(402)       |                                                                                                    |                    |                             |                                |       |
| 您                                                                                                    | 已選擇「超          | 四商繳費」 <sub>請點此下載</sub> <sub>邀要單,繳要期限</sub>                                                                      | 為112               | 2-08-18 ,請於                 | 時間內至超商繳費。                      |       |
|                                                                                                    |                |                                                                                                    |                    |                             | 雲端印卡服務系統                       | 花敬上   |
|                                                                                                    |                | 完成                                                                                                    |                    |                             |                                |       |
|                                                                                                    |                |                                                                                                    |                    |                             |                                |       |
|                                                                                                    | 本系統全誼資訊扱       | 是供 客服電話:(04)3700-7995( 服務時間:(                                                                                   | 09:00              | 0~12:00 \ 13:               | 30~17:00)                      |       |
| ③ 繳費單20230811102013.888.pd ×                                                                                                    | (+)            |                                                                                                    |                    |                             | · · ·                          | o x   |
| ← → C ① 檔案   C:/Users/                                                                                                    | /Downloads/繳費單 | 20230811102013.888.pdf                                                                                          |                    |                             | e 🖈 🖈 🕹                        | □ 🚈 : |
|                                                                                                    |                |                                                                                                    |                    |                             |                                |       |
| ☴ 繳費單20230811102013.888.p                                                                                                    | f              | 1 / 1   - 100% +   🗄 <                                                                                          | Ð                  |                             | <u>•</u>                       | •     |
| PRESERVED (MELTER)<br>PRESERVED (MELTER)<br>PRESER |                | 彰化數位學生卡補發卡片費用                                                                                                   |                    |                             | 列印時間:112-08-11 10·20           |       |
|                                                                                                    |                | 申請人:全誼實驗國小 韓                                                                                                    |                    |                             |                                |       |
| The second second second second second second second second second second second second second second second se                                                                                                    |                | 補發費用:28元                                                                                                    |                    |                             |                                |       |
|                                                                                                    |                | 繳費說明: *請自行列印本繳款單至統一、全家、<br>*請勿持本繳款單至銀行櫃檯繳費。<br>*請勿使用當射與碳粉以外之列印機当<br>*繳費期限至112-08-18,請於到期日;<br>*繳費後請妥善保管客戶收執聯以供借 | OK及<br>印表前完成<br>查。 | 萊爾 富便利超百<br>機列印,以免約<br>发繳費。 | 新繳費,並需自付手續10元。<br>散費條碼模糊而無法繳費。 |       |
|                                                                                                    |                | 第一聯:本聯由收款單位留存                                                                                                   |                    | 第二聯:客戶的                     | <br>L.執聯                       |       |
|                                                                                                    |                | 111 FL F · +4                                                                                                   | Ì                  |                             |                                |       |
|                                                                                                    |                | - 報釈入・ <u> 韓</u>                                                                                                |                    | 缴款期限                        | 112-08-18                      |       |

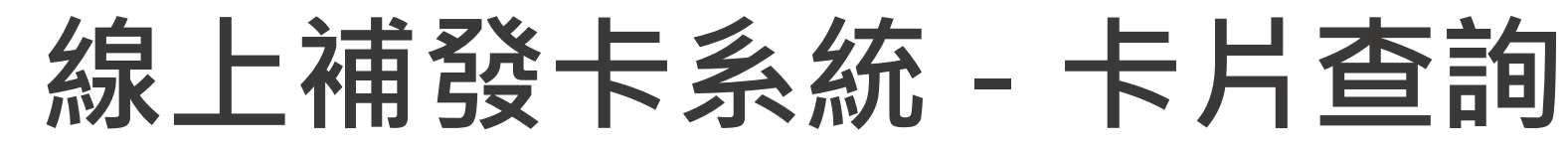

首頁 / 卡片查詢

|             | 3.*      | ∶片查詢              |                                                  |
|-------------|----------|-------------------|--------------------------------------------------|
| 持卡人姓名:韓     | 目前就讀學校:全 | 注誼實驗國小            | 回到首頁<br>年班: 101                                  |
|             |          | 卡別                | 國小優待卡                                            |
|             |          | 卡片狀態              | 申請待審-線上申辦(已產生繳費單) 繳費                             |
| 全誼室驗國小      |          | 就讀學校              | 全誼實驗國小                                           |
|             |          | 卡片外碼              | -                                                |
| 0,555010105 |          | 申請日期              | 112-08-11                                        |
|             |          | 應繳費用              | 28                                               |
|             |          | 繳費期限              | 112-08-18                                        |
|             |          | 繳費方式              | 超商繳費                                             |
|             |          | *停卡退費確讀<br>服人員,客服 | 忍後,逾14個工作天如尚未收到退費款項,請洽詢一卡通客<br>/專線 (07)791-2000。 |

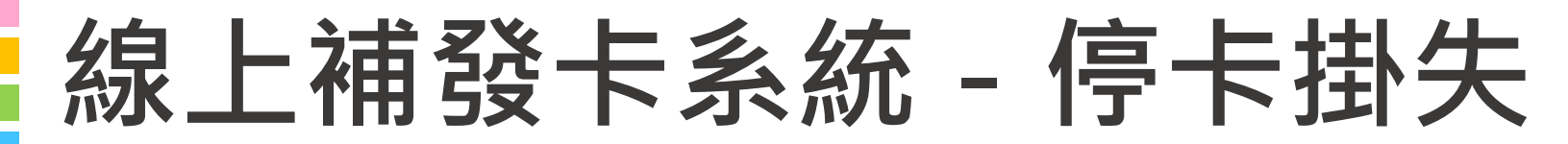

首頁 / 停卡掛失

| 白井的子   | O 僅掛矢停卡不<br>(如卡片尚有餘額需述   | 退費<br>2費,請選擇掛失停卡且退費選項;若暫不進行卡片儲值餘額退費,請於系統停卡後,自行電洽一卡通客服專 |
|--------|--------------------------|--------------------------------------------------------|
| * 返賀與召 | 禄:(07)791-2000) ● 掛失停卡且退 | 費                                                      |
|        | (請接續填寫退費資訊               | A )                                                    |
|        | O 郵寄支票                   |                                                        |
|        | ●進款                      |                                                        |
|        | *收款人戶名:                  | 請填入收款人戶名                                               |
|        | *銀行名稱:                   | 請填入銀行名稱                                                |
| *退費方式  | *銀行代號(3碼):               | 請填入銀行代號(3碼數字)                                          |
|        | *分行名稱:                   | 請填入分行名稱                                                |
|        | *分行代號:                   | 請填入分行代號(數字)                                            |
|        | *匯款帳號:                   | 請填入匯款帳號(數字)                                            |

# 學生到離校刷卡

## 差勤卡機資料流架構圖

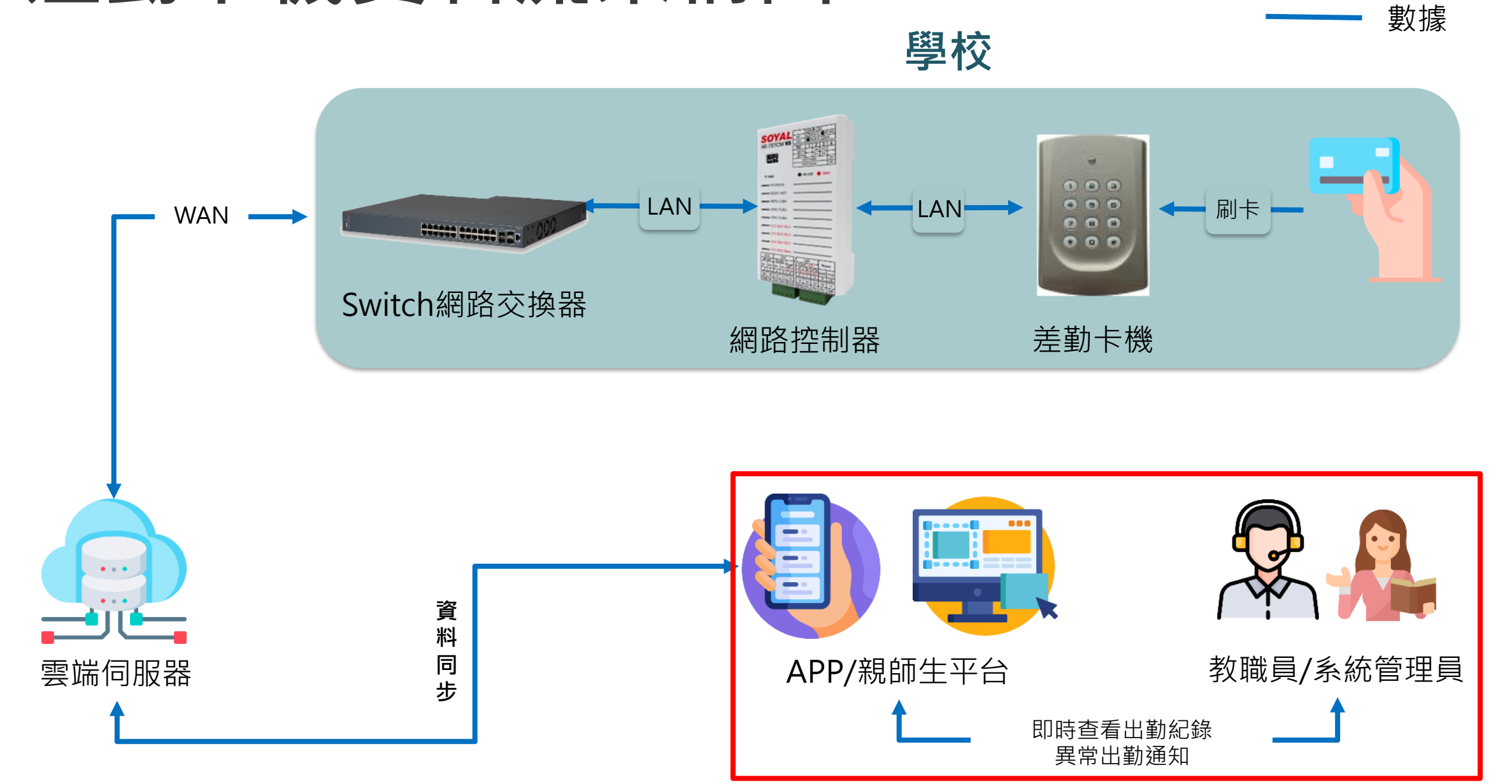

### 到離校刷卡-學校

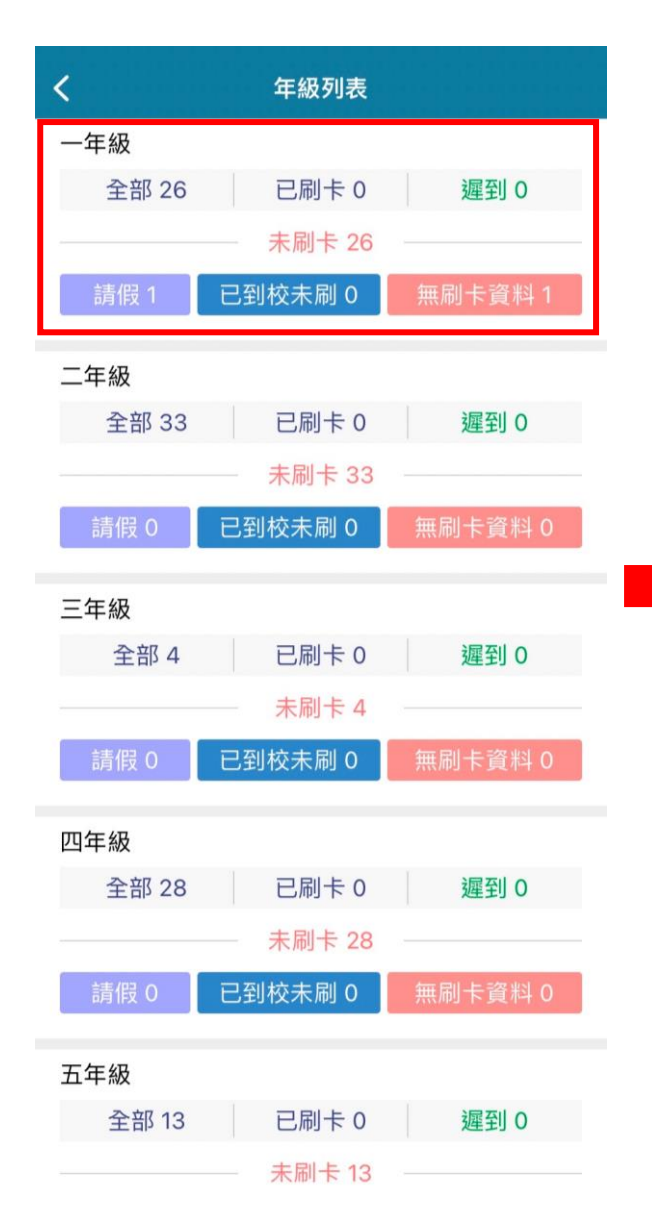

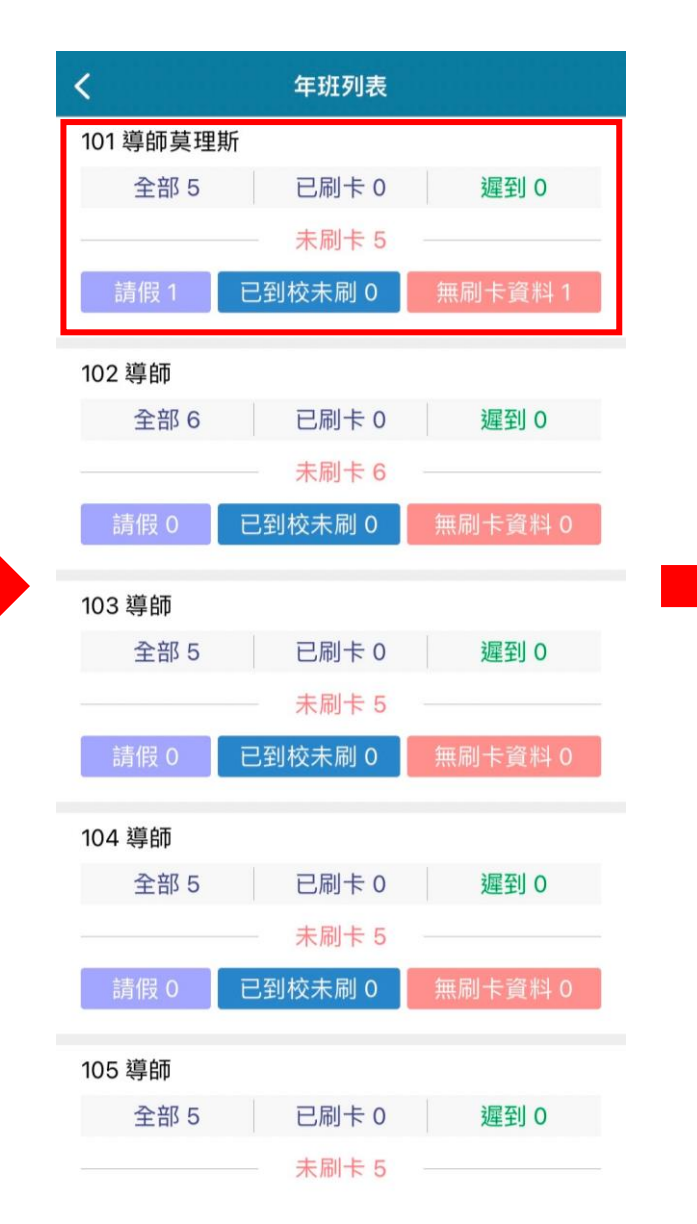

|        |         | 101到校管理         |                |   |
|--------|---------|-----------------|----------------|---|
| <      | 112     | 年06月06日         | 星期二            | > |
| 101 導師 | 5莫理斯    |                 |                |   |
| 全      | 部 5     | 已刷卡 0           | 遲到 0           |   |
|        |         | 未刷卡 5           |                |   |
| 請假     | 1 已至    | 校未刷 0           | 無刷卡資料1         |   |
| 101 01 | 號 林X呈 - | -               | 事              | 叚 |
| 101 02 | 號陳X文(   | )8:30 <u>//</u> | 遲到/補<br>無刷卡資料  | 登 |
| 101 02 | 號加菲貓    | 未刷卡             | 無刷卡資料          | 4 |
| 101 03 | 號林X宥(   | 07:30 🖉         | 已到校/補<br>無刷卡資料 | 登 |
| 101 04 | 號張X銜    | 未刷卡             | 無刷卡資<br>已到校 請備 | 科 |
| 101 05 | 號林X峰    | 未刷卡             | 無刷卡資料          | 4 |
| 101 06 | 號 王 〇 名 | 未刷卡             | 無刷卡資料          | 4 |
|        |         |                 |                |   |
|        |         |                 |                |   |

### 到離校刷卡-家長

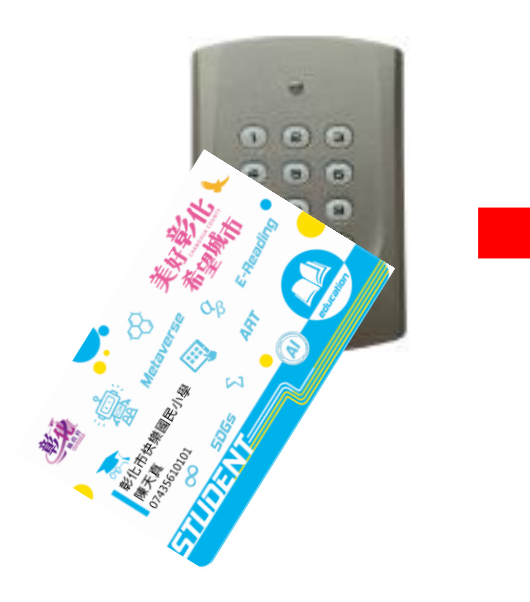

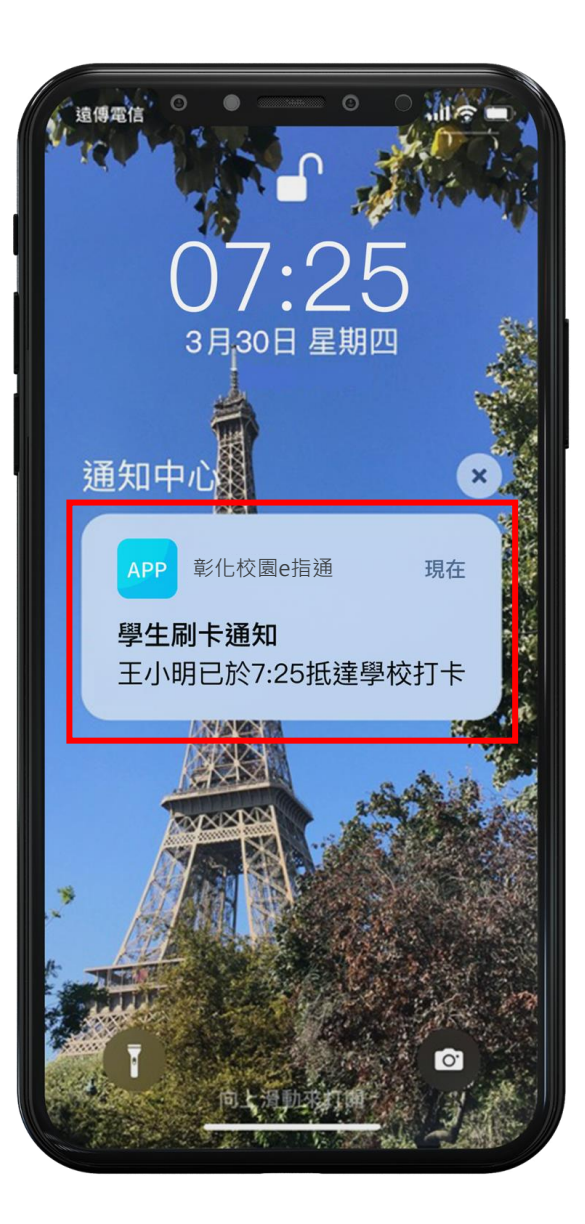

|            | 刷卡時間       |    |
|------------|------------|----|
| <          | 🏥 112年06月份 | >  |
| 101 01號林X呈 | 未刷卡 30日    |    |
| 06月01日 (四) |            | 事假 |
| 06月02日 (五) |            | 事假 |
| 06月03日(六)  | 未刷卡        |    |
| 06月04日(日)  | 未刷卡        |    |
| 06月05日 (一) |            | 事假 |
| 06月06日 (二) |            | 事假 |
| 06月07日 (三) |            | 事假 |
| 06月08日 (四) |            | 事假 |
| 06月09日(五)  | 未刷卡        |    |
| 06月10日(六)  | 未刷卡        |    |

#### 說明結束 謝謝大家

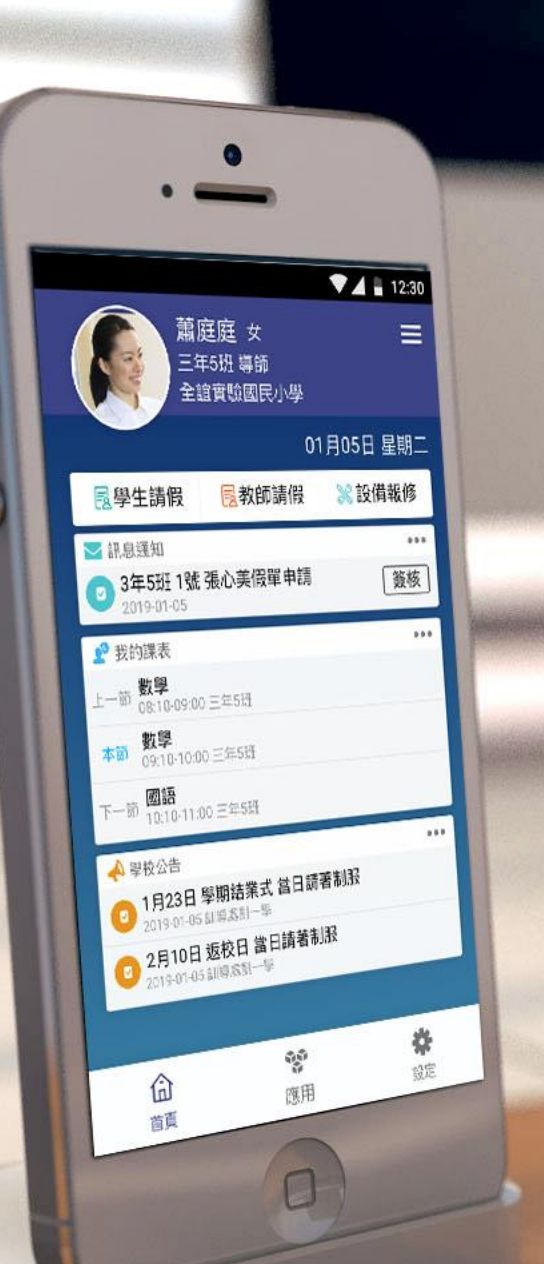